## Удаленное подключение к виртуальной машине при помощи смартфона на базе операционной система iOS

## Внимание: для подключения к виртуальной машине необходим выход в интернет!

Для того, чтобы подключиться к виртуальной машине необходимо установить на своем смартфоне приложение «VMware Horizon Client». Для этого запустите приложение «App Store» (Рисунок 1).

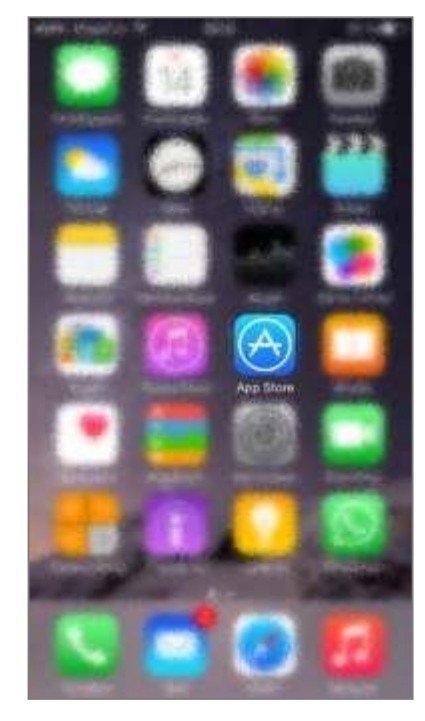

Рисунок 1 App Store

В поиске введите название приложения «VMware Horizon Client». Установите приложение (Рисунок 2).

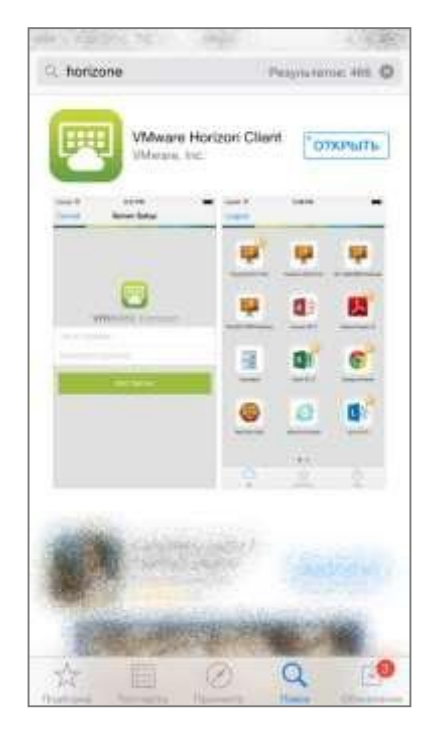

Рисунок 2 Установка приложения

Посте завершения установки, запустите приложение. В строке «Server Address» введите адрес сервера <u>vdi.vvsu.ru</u> Нажмите «Add Server» (Рисунок 3).

| Carros | -    |            | Sen | ver S | etup |     |     |     |
|--------|------|------------|-----|-------|------|-----|-----|-----|
|        |      |            | (   |       | )    |     |     |     |
| vdi.   | vvsı | vm<br>1.ru | wa  | rei   | Iori | ZOI | 1   | 0   |
| Desc   |      |            |     | 0     |      |     |     |     |
|        |      |            | Ad  | d Ser | Ner  |     |     |     |
|        |      |            |     |       |      |     |     | _   |
| QV     | VE   | E F        | 3   | r N   | κι   | J   | 1 0 | D F |
| Α      | S    | D          | F   | G     | н    | J   | к   | L   |
|        | Z    | х          | С   | ۷     | в    | N   | м   | 9   |
|        |      |            | -   |       | -    | -   | -   | -   |

Рисунок 3 Добавление адреса сервера

В открывшимся окне выберите сервер «vdi.vvsu.ru» (Рисунок 4).

|             | Servers | New |
|-------------|---------|-----|
| 6           |         |     |
| vdi.vvsu.ru |         |     |
|             |         |     |
|             |         |     |
|             |         |     |
|             |         |     |
|             |         |     |
| 0           | ~       | 0   |

Рисунок 4 Подключение к серверу

Введите свой логин и пароль, выберите соответствующий домен. Нажмите на кнопку «Login» (Рисунок 5).

| //vdi.vvsu.ru |       |
|---------------|-------|
| Usemame       |       |
|               |       |
| Domain        | ADM 2 |
| Login         |       |
|               |       |
|               |       |

Рисунок 5 Авторизация

Выберите пул «For student» (Рисунок 6).

| Logout      |                |   |
|-------------|----------------|---|
|             |                |   |
| For student |                |   |
|             |                |   |
|             |                |   |
|             |                |   |
|             |                |   |
|             |                |   |
| 9           | Sar<br>Faceton | 0 |

Рисунок 6 Выбор пула

После выполнения вышеперечисленных действий смартфон подключится к вашему рабочему столу.